## How to Separate One Cart Into Two (or More)

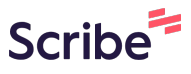

You may have a shopping cart made up of multiple vendors. While you can submit the cart for approvals this way (as long as the orders are of the same type: punchouts, non-catalog, ICP, etc.), sometimes you want to send one of the vendor orders through and not the other(s). Here is how you separate them.

|                        | Got Feedback?          | All 🔻          | Search (Alt+Q) | Q <u>41.88 USD</u>                                    | ♥ 🔊 🔊    |
|------------------------|------------------------|----------------|----------------|-------------------------------------------------------|----------|
|                        |                        |                |                | Shopping Cart 41.88 USD                               | <u> </u> |
|                        |                        |                |                | Quick Links                                           | Q        |
| ks to useful documenta | ation such as procuren | nent policy.   |                | Non-Catalog Item                                      |          |
|                        |                        |                |                | View Forms                                            |          |
|                        |                        |                |                | View Carts                                            |          |
|                        |                        |                |                |                                                       |          |
|                        |                        |                |                | C Help Center                                         |          |
|                        |                        | -              | e)             | C Help Center                                         |          |
| on-Catalog Item   E    | Browse: Suppliers   C  | ategories   Co | ntracts        | C Help Center<br>Action Items<br>UNASSIGNED APPROVALS |          |

## 2 Click "View My Cart."

3

|                             | A cor Leedback   | ar All •                                         | Search (Alt+Q)   | Q 41.8            | 18 USD 🗮  |   |
|-----------------------------|------------------|--------------------------------------------------|------------------|-------------------|-----------|---|
|                             | My Cart (2       | 2024-01-31 029071                                | 19 01)           | ~                 | <u></u> + |   |
|                             | GRAINGER         | TK1389822T Ta<br>Quantity: 1<br>Price: 18.91 USD | pe Type Adhesive | View My<br>Checko | Cart      | Ø |
| inks to useful documentatio | a mazon business | Rubbermaid Co<br>Quantity: 1<br>Price: 22.97 USD | mmercial Product |                   | _         |   |
|                             |                  |                                                  |                  |                   | 41.88 USD |   |
|                             |                  |                                                  | Act              | ion Items         |           |   |
| Non-Catalog Item   Bro      | wse: Suppliers   | a   Categories   Co                              | ontracts UNA     | SSIGNED APPI      | ROVALS    |   |
|                             |                  |                                                  | QRequ            | uisitions         |           | 8 |
|                             |                  |                                                  |                  |                   |           |   |

Click the box indicating the vendor that you would like to "set aside," or save to another cart.

| TEST                                                                                                    |                                                                 |                                             |                     | () Got               | Feedback?        | Search             | h (Alt+Q)            | 41.88 USD   | • 🔍 M            | <b>D</b> |
|----------------------------------------------------------------------------------------------------|-----------------------------------------------------------------|---------------------------------------------|---------------------|----------------------|------------------|--------------------|----------------------|-------------|------------------|----------|
| pping Cart • 3945492                                                                                                    |                                                                 |                                             |                     |                      |                  |                    | <del>.</del>         | Assign Cart | Proceed To Check | kout     |
| imple Advanced                                                                                                    |                                                                 |                                             |                     |                      |                  |                    | Summary              |             |                  | →        |
| arch for products, suppliers, forms, part number, etc.                                                                                                    |                                                                 |                                             |                     |                      |                  | Q                  | Details              |             |                  | $\sim$   |
| Items                                                                                                    |                                                                 |                                             |                     |                      |                  | - Br               | For<br>Diana Higgins |             |                  |          |
| mazon Capital Services Inc + 1 Item + 22.97 USD                                                                                                    |                                                                 |                                             |                     |                      |                  |                    | Name                 |             |                  |          |
| UPPLIER DETAILS PO Box 530958 : PO Box 530958, Atlanta, Georgia                                                                                                    |                                                                 |                                             |                     |                      |                  |                    | 2024-01-31 0         | 290719 01   |                  |          |
| Item                                                                                                    | Catalog No.                                                     | Size/Packaging                              | Unit Price          | Quantity             | Ext. Price       |                    | Total (41 88 US      | D)          |                  | >        |
| Rubbermaid Commercial Products, Industrial<br>Grade - Fiberglass Wet Mop Holder Handle<br>Stick for Floor Cleaning Heavy Duty, 54-Inch,<br>FGH145000000                                        | B005KD4R3I                                                      | EA                                          | 22.97               | Qty: 1 EA            | 22.97            | 🗌                  |                      |             |                  |          |
| ∧ ITEM DETAILS ♦                                                                                                    |                                                                 |                                             |                     |                      |                  |                    |                      |             |                  |          |
| Commodity Code 47000000<br>Facility Maintenance-Janitorial t                                                                                                    | C                                                               | 2                                           |                     |                      |                  |                    |                      |             |                  |          |
| /W Grainger Inc · 1 Item · 18.91 USD                                                                                                    |                                                                 |                                             |                     |                      |                  | 🗆                  |                      |             |                  |          |
| UPPLIER DETAILS E 5706 Broadway : E 5706 Broadway, Spokane, Was.                                                                                                    |                                                                 |                                             |                     |                      |                  |                    |                      |             |                  |          |
| ed to make changes? MODIFY ITEMS   VIEW ITEMS Item(s) w/<br>TK1389822T Tape Type Adhesive Transfer Tape Tape Sub-Type Rev/<br>Tape Width 1/2 in Imperial Tape WxL 1/2 in x 18 yd Common Indust | as retrieved on: 1/31/:<br>erse-Wound Adhesive<br>ry Lightweigh | 2024 11:40:13 AM<br>Transfer Tape Tape Brar | nd 3M Sub-Brand Sco | ich Series ATG 969 I | mperial Tape Len | gth 18 yd Imperial |                      |             |                  | C        |
|                                                                                                    |                                                                 |                                             |                     |                      |                  |                    |                      |             |                  |          |

| 4 | Click the | red | arrow |
|---|-----------|-----|-------|
| - |           |     |       |

|            | Got       | Feedback? A | II • Search        | (Alt+Q) 41.88 USD          | ♡ № ↓               |
|------------|-----------|-------------|--------------------|----------------------------|---------------------|
|            |           |             |                    | 🖶 ···· Assign Cart         | Proceed To Checkout |
|            |           |             | •••                | Summary                    | ÷                   |
|            |           |             | Q                  | Details                    | ~                   |
|            |           |             |                    | For                        |                     |
|            |           |             | Actions for 1 sele | Diana Higgins<br>cted item |                     |
|            |           |             | Ť                  | 2024-01-31 0290719 01      |                     |
| Unit Price | Quantity  | Ext. Price  |                    |                            |                     |
| 22.97      | Qty: 1 EA | 22.97       | … 🗸                | Total (41.88 USD)          | >                   |
|            |           |             |                    |                            |                     |

|                |            |                                                                    | 🖶 ···· Assign Cart                                     |
|----------------|------------|--------------------------------------------------------------------|--------------------------------------------------------|
|                |            |                                                                    | ··· Summary                                            |
|                |            | c                                                                  | Q Details                                              |
|                |            |                                                                    | For                                                    |
|                | -          |                                                                    | Diana Hiddins                                          |
|                |            | Move to new cart                                                   | Move to Another Cart                                   |
|                |            | Draft Cart                                                         | Add to Draft Cart or Pending PR/PO<br>Add to Favorites |
| Size/Packaging | Unit Price | 2023-12-05 0290719 05 (3917285)                                    | Remove Selected Items                                  |
| EA             | 22.97      | 2024-01-08 0290719 05 (3933307)<br>2024-01-16 0290719 01 (3937084) | Add to PO Revision<br>Change Commodity Code            |

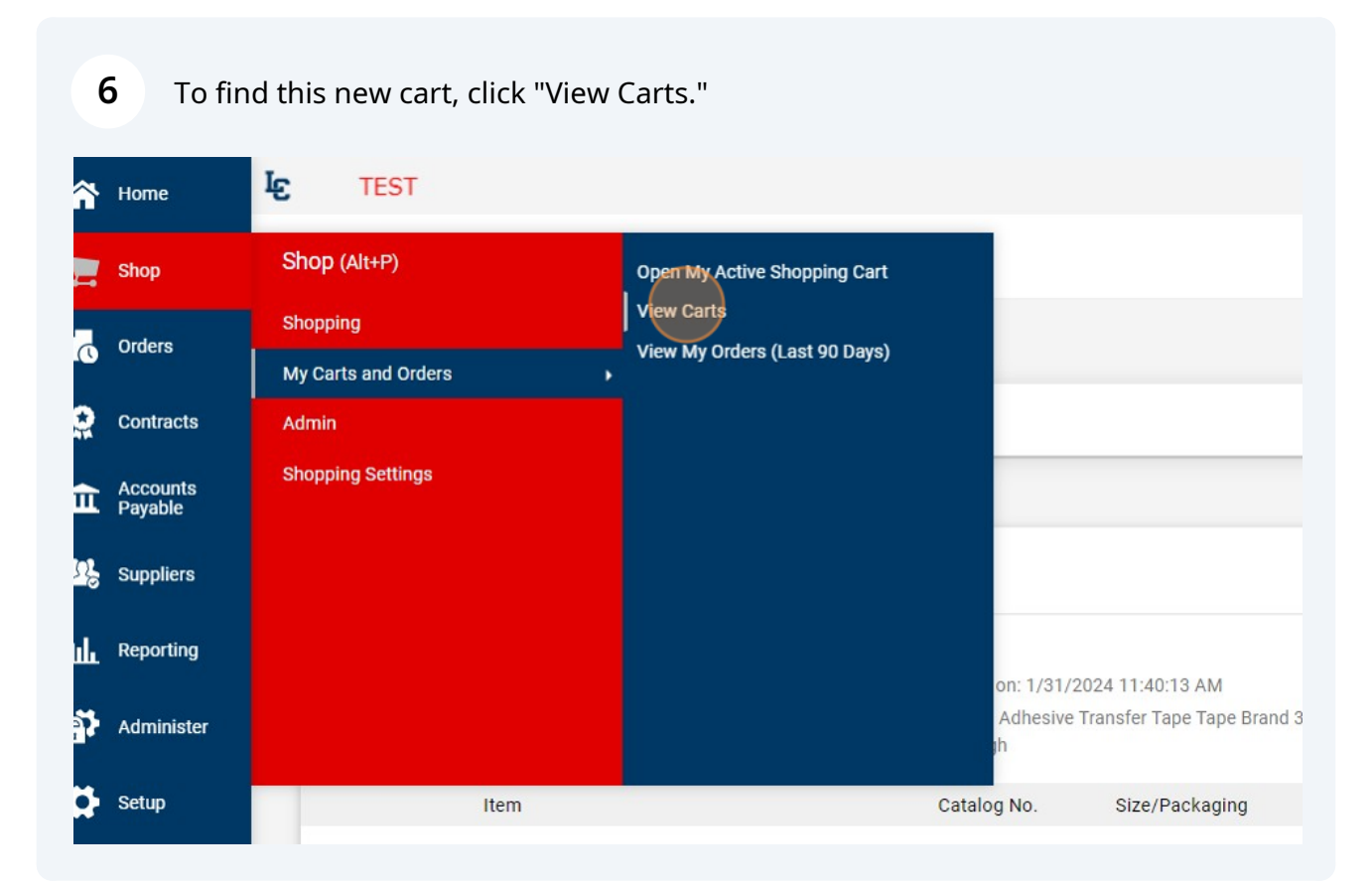

7 Your most recent cart will be on the bottom. Note that the cart you were working from is labeled as your "active" cart.

|                     | Cart Management            |        |                       |                  |              |
|---------------------|----------------------------|--------|-----------------------|------------------|--------------|
| Orders              | Draft Carts Assigned Carts |        |                       |                  |              |
| Contracts           |                            |        |                       |                  |              |
| Accounts<br>Payable | > Filter Draft Carts       |        | Shopping Cart Name    | Cart Description | Date Created |
| 22 Suppliers        | Normal - Returned          |        | 2023-12-05 0290719 05 |                  | 12/5/2023    |
| L. Reporting        | Normal                     |        | 2024-01-08 0290719 05 |                  | 1/8/2024     |
| IIII                | Normal                     |        | 2024-01-16 0290719 01 |                  | 1/16/2024    |
| Administer          | Normal                     | Active | 2024-01-31-0290719 01 |                  | 1/31/2024    |
| Setup               | Normal                     | _      | 2024-01-31 0290719 02 |                  | 1/31/2024    |
|                     |                            | 2024-  | 01-31 0290719 02      |                  |              |
|                     |                            |        |                       |                  |              |
|                     |                            |        |                       |                  |              |
|                     |                            |        |                       |                  |              |
|                     |                            |        |                       |                  |              |
|                     |                            |        |                       |                  |              |
|                     |                            |        |                       |                  |              |
|                     |                            |        |                       |                  |              |
|                     |                            |        |                       |                  |              |